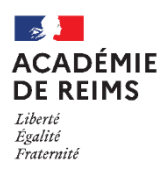

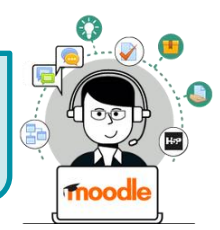

Texte libre avec détection de mots-clés

Le module "**Essay**" est disponible de maniè indépendante dans H5P, mais il est intégrable aux activités :

- Question Set (Quiz)
- Cours Presentation (Diaporama interactif)
- Interactive Video (Vidéo interactive)
- Interactive Book (Livre interactif)

| ans un trou dans le sol vivait un hobbit . |  |  |
|--------------------------------------------|--|--|
|                                            |  |  |
|                                            |  |  |
|                                            |  |  |
|                                            |  |  |
|                                            |  |  |
|                                            |  |  |

ڬ H5P — Essay

Pour intégrer Essay dans ces activités, il faut passer par leur interface de paramétrage (et pas directement par une activité "Essay"). Référez-vous à leur fiche réflexe.

Pistes pédagogiques : Le contenu Essay peut être utilisé de deux manières pédagogiques.

**1. Vous voulez guider le travail de l'élève :** Ce type de contenu Essay permet aux élèves de recevoir des commentaires instantanés sur un texte qu'ils ont composé.

Dans ce type de contenu, l'auteur définit un ensemble de mots-clés qui représentent des aspects cruciaux d'un sujet. Ces mots-clés sont comparés à un texte que les élèves ont composé et peuvent être utilisés pour fournir immédiatement des commentaires - suggérant de réviser certains détails du sujet si un mot-clé est manquant ou, confirmant les idées de l'élève si le texte contient un mot-clé.

### 2. Vous voulez permettre à l'élève d'écrire dans son cours Moodle pendant la classe.

Vous pouvez utiliser ce contenu comme un cahier de brouillon. L'élève peut répondre aux questions que vous lui posez pendant le cours à l'écrit. L'activité est instantanée, elle répond à un besoin pendant le cours. L'élève ne pourra pas retrouver son écrit d'un cours sur l'autre.

| ETAPE 1 : Création de l'activité H5P                                                                                                    | E Collège Marie Curie Français (r) • Q 🛦 STEP                                                                                                    | HANE KLEIN 🔼 🝷    |
|----------------------------------------------------------------------------------------------------|----------------------------------------------------------------------------------------------------|-------------------|
| <ul> <li>Dans votre cours Moodle,</li> <li>1. Cliquez sur le menu "Banque de contenus"</li> <li>2. Cliquez sur le bouton "Ajouter"</li> <li>3. Sélectionnez l'activité "Essay"</li> </ul>                                                                              | Image: State of the state of the s | RS<br>ser III III |
| ETAPE 2 : Paramétrage de l'activité H5P                                                                                                    | Essav                                                                                                    |                   |
| <ol> <li>Donnez un nom à votre activité H5P : c'est le nom qui<br/>s'affichera dans votre Banque de contenu</li> <li>Insérer un média, vous pouvez insérer une vidéo ou une<br/>image si par exemple vous souhaitez un compte rendu<br/>ou une description.</li> </ol> | Titre*     Métadomées       Utilisé pour la recherche, les rapport et le droit d'auteurs       Essay          Média        Description de l'activité*       Déscription de l'activité *                                                                                                    |                   |
| <b>3. Décrivez votre activité</b> , c'est ici que sont données les instructions ou est présenté le problème à résoudre : Ici, "Veuillez décrire le roman « The Hobbit » de JJR Tolkien avec au moins 100 caractères et jusqu'à 500 caractères."                        | B I U Ix E E E II II II II III III IIII I                                                                                                    |                   |
| Si vous voulez utilisez Essay comme cahier de brouillon allez directement à l'étape 11.                                                                                                    | Exemple de solution                                                                                                    |                   |

© Rectorat de l'académie de Reims – DANE / M. Leurs - <u>support-ent@ac-reims.fr</u> novembre 2020

- Texte d'aide : vous pouvez ajouter une phrase pour aider l'élève à commencer son écrit.
- 5. Exemple de solution : vous introduisez des éléments de solution et également un texte correctif.
- 6. Mot clé : insérez des mots ou des phrases que le texte doit comporter. Pour les phrases, commencez et terminez celle-ci par la caractère /
- **7. Réponses alternatives :** ajoutez des réponses alternatives pour le mot clé.
- Pour entrer un autre mot, cliquez sur le bouton "Ajouter mot clé", et ajoutez autant de mots clés que vous le souhaitez.
- 9. Paramétrez l'option "Points, options et feedback" :
  - a. Points : nous définissons le nombre de points que nous attribuerons à l'apparence d'un mot spécifique. Il est possible d'ajouter des variantes pour chaque mot-clé, par exemple : aventure ou quête ou voyage. L' élève obtiendra 10 points s'il mentionne une variation de ce mot.
  - **b. Apparitions** : combien de fois nous donnons les points pour ce mot.
  - **c.** Sensible à la casse : la réponse doit être stricte ou non (accents, majuscules)
  - Accepter de petites fautes d'orthohgraphe, tolérer les fautes d'orthographe mineures (3-9 caractères : 1 erreur, + de 9 caractères : 2 erreurs)
  - e. Feedback si le mot clé est inclus : ajouter un commentaire visible par l'élève
  - f. Feedback si le mot clé est absent : ajouter un commentaire visible par l'élève
- **10. Il est possible de paramétrer des feebdacks** selon le score, comme pourr toutes leactivités H5P auto-correctives.
- **11. Enregistrez.** L'activité est créée dans votre banque de contenus.

Elle peut être modifiée à tout moment.

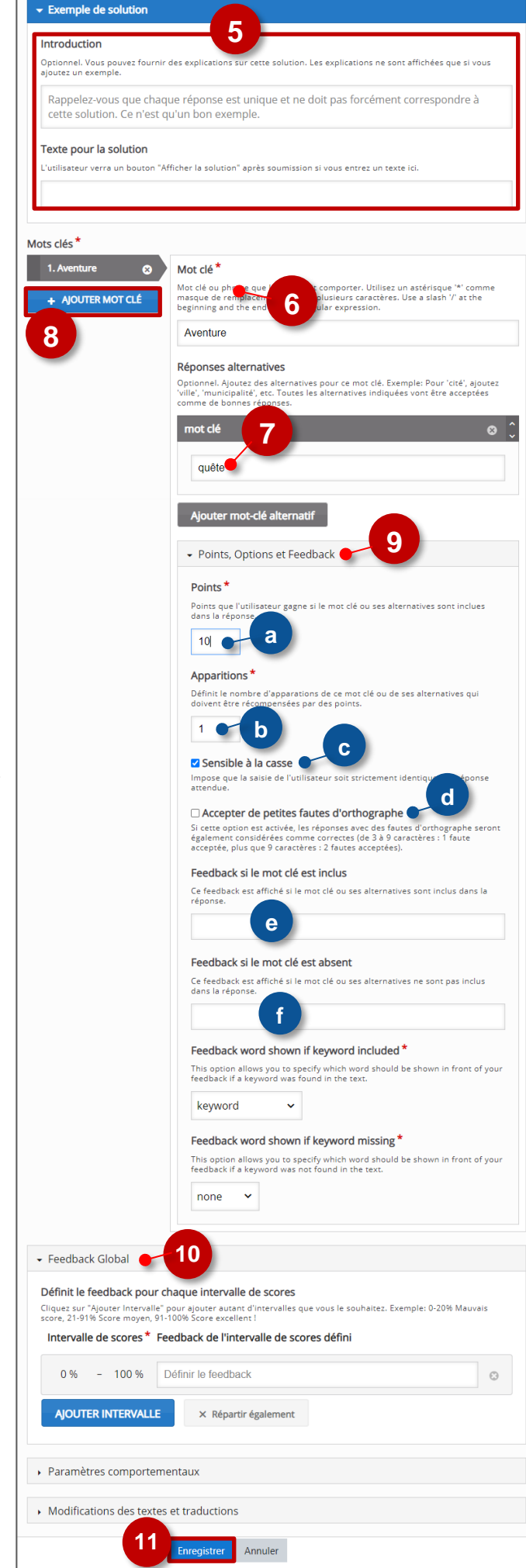

# ETAPE 3 : Diffusion de l'activité "Essay" dans le cours

### **OPTION 1 : Intégration dans la page de cours utilisation comme cahier de brouillon (ressource étiquette)**

#### Il est possible d'afficher directement votre module "Essay" dans le cours par le biais d'une étiquette.

- Activez le mode édition, cliquez sur + Ajouter une activité ou ressource et sélectionnez la ressource
- 1. Dans l'éditeur de texte de l'étiquette, cliquez sur l'icône
- Dans la boîte de dialogue qui s'ouvre, cliquez sur "Parcourir les dépôts" et recherchez votre activité dans la banque de contenu. Sélectionnez l'option de votre choix (Copie ou Alias, voir ci-dessous)
- **3.** Cliquez sur le bouton "**Insérer H5P**". Le logo H5P s'affiche dans l'éditeur de texte.
- 4. Cliquez sur "Enregistrer et revenir au cours"
- COPIE : l'animation H5P ne bougera plus, quelles que soient les modifications faites sur l'original
- ALIAS : les modifications ultérieures de l'original dans la banque de contenus seront répercutées sur chaque alias.

# **OPTION 2 : Ajout d'une activité "Essay"**

Si vous souhaitez suivre le travail de l'élève (option pédagogique 1), il est :

- déconseillé de l'intégrer dans une étiquette via le bouton de l'éditeur de textes (option présentée ci-dessus)
- conseillé de créer une activité H5P (bouton bleu)
- > Activez le mode édition, cliquez sur + Ajouter une activité ou ressource et sélectionnez l'activité

Consultez la fiche réflexe "H5P" pour intégrer l'activité à partir de votre banque de contenu.

ø Ajout Étiquette Général Contenu de l'étiquette 1 A• B I U 🖋 🖽 🖗 🗞 📾 🖷 🖢 🛤 H-9 Insérer H5P Le contenu H5P peut être inséré **soit** en sa déposant un fichier H5P. RL, **soit** er 2 URI H5P ou dénôt de fichie Réglages courants https://0100081j.moodle Parcourir les dépôts... Restreindre l'accès Options H5P Tags Insérer H5 Compétences Annuler

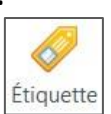

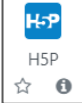

3